## macOS10.13メールアプリの設定

macOS High Sierra (10.13) に含まれているメールアプリでMISのメールアカウント を設定する手順を以下に説明します。

メールアプリを起動します。

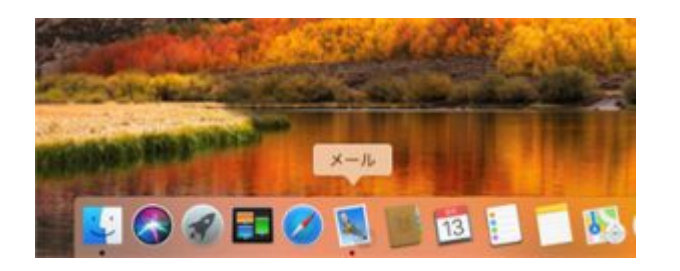

起動したら以下の図のように「メール」メニューをクリックします。

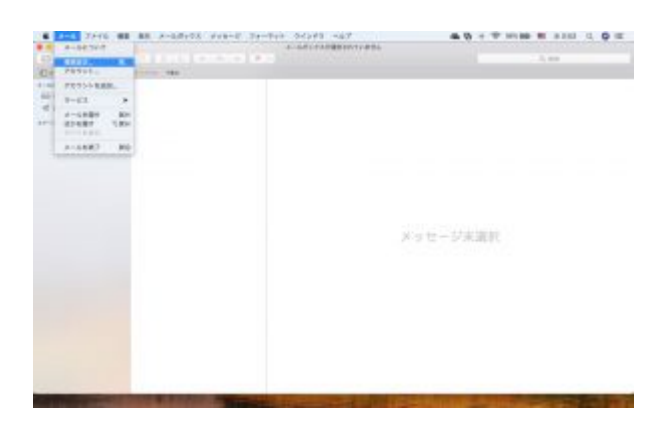

「環境設定」をクリックします。

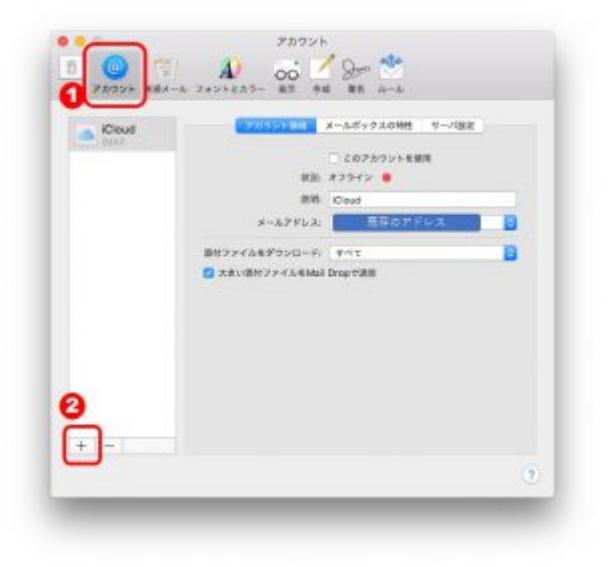

(1)の「アカウント」をクリックして、左下の(2)「+」をクリックします。

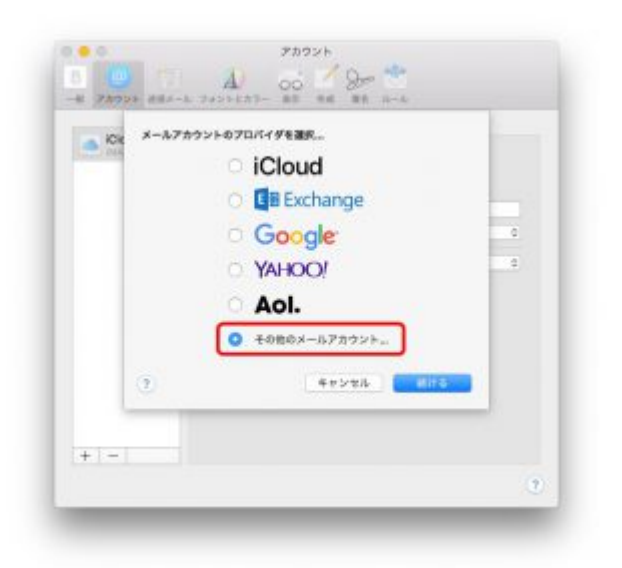

一番下の「その他のメールアカウント」を選択して、右下の「続ける」をクリック します。

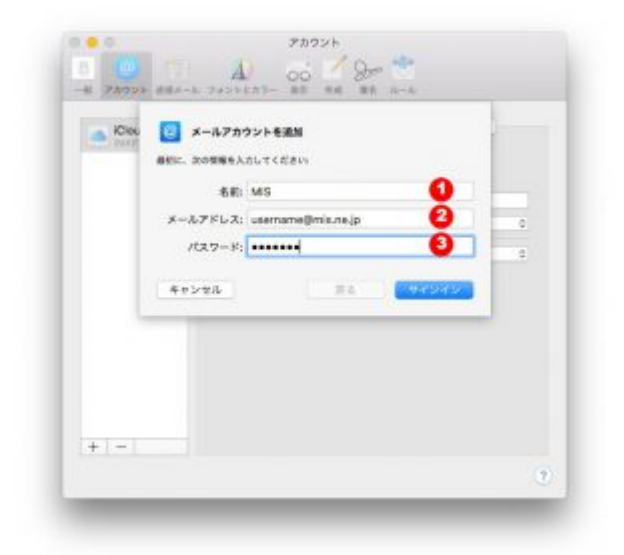

(1)「名前」はメールアドレスに添えられる文字列です。日本語を含めて任意の文字 列を入れることができます。海外とやりとりする方はできるだけ半角英数字で記入 することをおすすめします。画像では[]MIS[]と入力しています。

(2)「メールアドレス」は登録証に記載のメールアドレスを入力してください。

(3)「パスワード」は登録証に記載のメール用パスワードを入力してください。

上記3店の入力が終わったら右下の「サインイン」をクリックします。

| Cito | x-3,7%62;   | username@mis.ne. | ip . |      |   |
|------|-------------|------------------|------|------|---|
|      | ユーザ&:       | 10               |      |      |   |
|      | 14×4-k:     | •••••            |      |      |   |
|      | アカウントの機能    | POP              |      | 08   | 0 |
|      | 受信用メールサーバ   | mail.mis.ne.jp   |      | 2    | 4 |
|      | 送信用メールサーバ   | mail mis.ne.jp   | -    | 3    |   |
|      | アカウント名単たいパス | ワードを構設できません。     |      | 1.00 |   |
| - L  | ++>2%       | N.C.             |      | 42   |   |
|      |             |                  |      |      |   |
|      |             |                  |      |      |   |

しばらくたつと上記の画面が出てきますので赤枠の3点の情報を入力します。

(1)「アカウントの種類」には[POP]を選択します。

(2)「受信用メールサーバー」には[mail.mis.ne.jp]を入力します。

(3)「送信用メールサーバー」には[]mail.mis.ne.jp[]を入力します。

入力が終わったら右下の「サインイン」をクリックします。正しく値が入力できた なら「環境設定」の画面に戻ります。間違っている場合は同じ画面に戻りますので 入力した値を見直して作業を繰り返します。

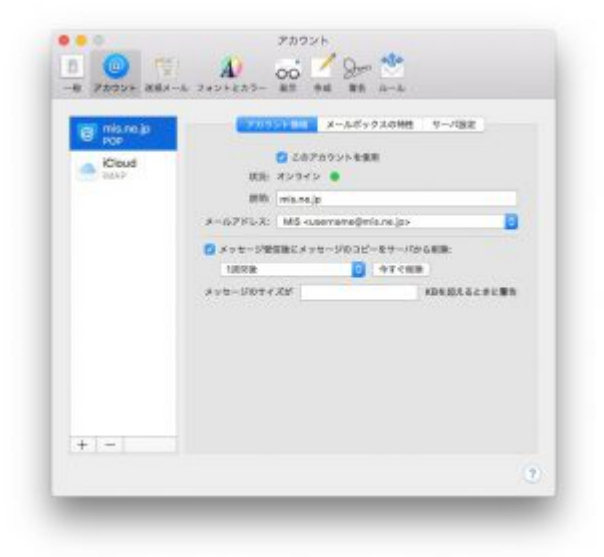

設定したアカウントをクリックして、設定情報を確認します。

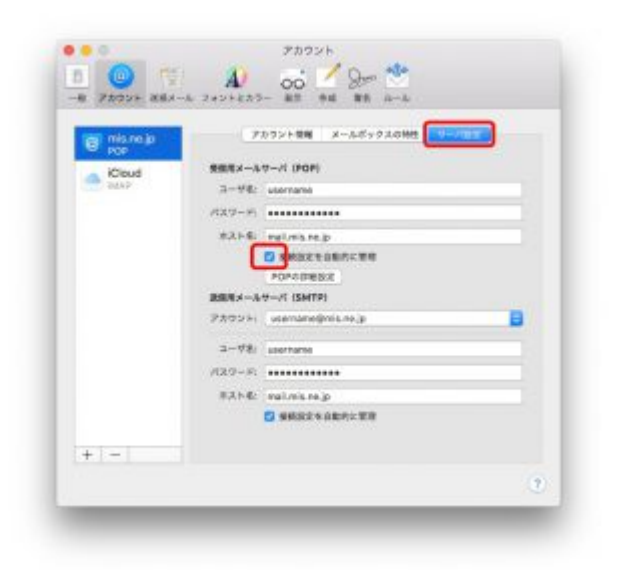

アカウントの画面の右上「サーバ設定」ボタンをクリックすると詳細な設定情報が 表示されます。受信メールサーバーの設定を確認するため「接続設定を自動的に管 理」のチェックを外します。

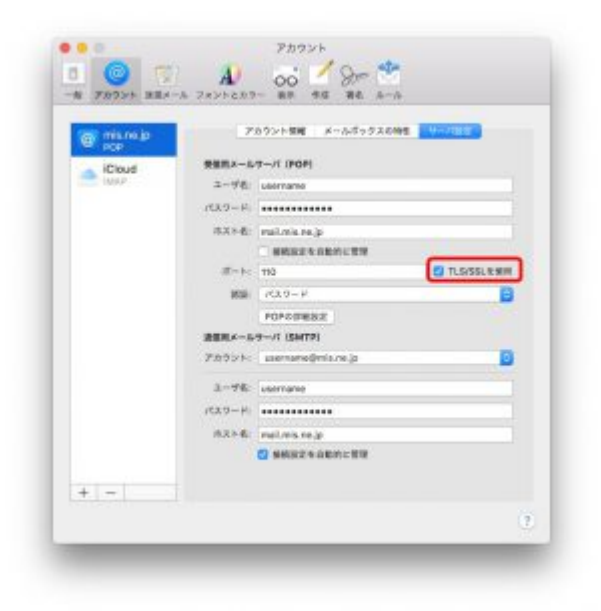

ポート情報の右にある[]TLS/SSLを使用」にチェックが入っていることを確認します。

| misnejp | 7              | カウント保険 メッルボックスの   | Here Hereiter |
|---------|----------------|-------------------|---------------|
| Court   | 発展的メール         | 7-/1 (POP)        |               |
| - IMAP  | 2-98           | username          |               |
|         | 163.9 - 4      |                   |               |
|         | (5.X.8-E)      | mail.mia.ma.jp    |               |
|         |                |                   |               |
|         | 27-1-:<br>1638 | 110               | TLS/SSLR.MM   |
|         |                | PC3.9 - P         | B             |
|         |                | POPOTESE          |               |
|         | 遺標用メール         | 9-11 (SMTP)       |               |
|         | 78921-         | usemane@mis.re.jp |               |
|         | 3-76           | usemane           |               |
|         | 10x9-H         |                   |               |
|         |                | mail mix no. in   |               |
|         | ſ              | O HERADENCHI      |               |
|         |                |                   |               |

次に、送信メールサーバの「接続設定を自動的に管理」のチェックを外します。

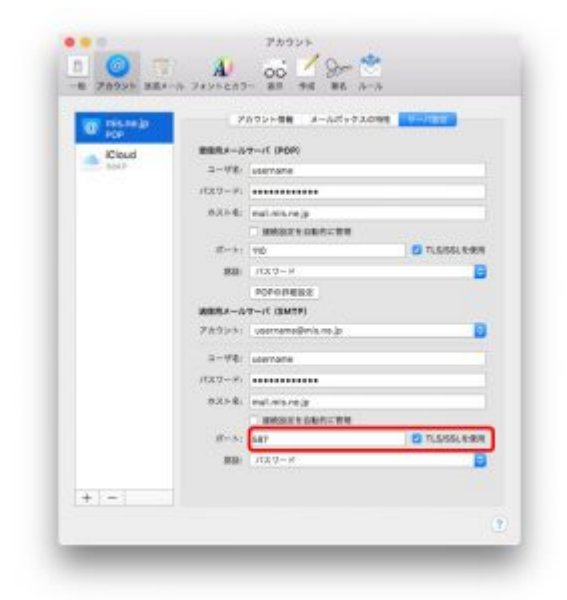

ポート情報が「587」、その右が「TLS/SSLを使用」にチェックが入っていることを 確認します。

以上で設定は終了です。受信メールサーバ、送信メールサーバ共に「接続設定を自 動的に管理」にチェックを入れておきます。

左上の(x)ボタンを押して画面を閉じてください。